| InTouch Flow Manager – Block Calling                                                                          |                                                                                        |                                                   |                              |                |  |
|----------------------------------------------------------------------------------------------------|----------------------------------------------------------------------------------------|---------------------------------------------------|------------------------------|----------------|--|
| If the patient opts out of being called by the Calling screen you can do this by using <b>Block Calling</b> ; |                                                                                        |                                                   |                              |                |  |
| This process is when a patient has already been marked as <b>Arrived</b> and you want to add Block Calling    |                                                                                        |                                                   |                              |                |  |
| Block Calling                                                                                                 | This will open the Demographics window:                                                |                                                   |                              |                |  |
| Step 1. Once you found the                                                                                    | ALALA I UKAY (F) (Patient ID - JGU3//1   NHS Number - 9054001245)   Location - Village |                                                   |                              |                |  |
| patient's row; click the                                                                                      | Demographics                                                                           | Actions & Alerts Journey Arrival Calling Complete |                              |                |  |
| Demographics Icon                                                                                             | Patient Details                                                                        | More Details                                      | More Details Custom Question |                |  |
|                                                                                                    | Calling Display                                                                        | Name                                              | ALALA TURAY                  | Pager          |  |
| 2                                                                                                    | Block Calling                                                                          |                                                   |                              | Patient Alias: |  |
|                                                                                                    | Gender                                                                                 |                                                   | F                            |                |  |
|                                                                                                    | DOB                                                                                    |                                                   | 27 Mar 1972                  |                |  |
|                                                                                                    | Title:                                                                                 |                                                   | Mrs                          |                |  |
|                                                                                                    | First Name:                                                                            |                                                   | ALALA                        |                |  |
|                                                                                                    | Surname:                                                                               |                                                   | TURAY                        |                |  |
|                                                                                                    | Address:                                                                               |                                                   | 9 LINCOLN PLACE              |                |  |
|                                                                                                    | Postcode:                                                                              |                                                   | BD96RS                       |                |  |
|                                                                                                    | Home Telepho                                                                           | ne:                                               | 1994454763                   |                |  |
|                                                                                                    | мовле тејерло                                                                          | one:                                              |                              |                |  |
| Step 2                                                                                                    | Once ticked, the window will automatically close.                                      |                                                   |                              |                |  |
| Tick Block Calling                                                                                            | Patient's row will have a Calling Icon with an x.                                      |                                                   |                              |                |  |
| Block Calling                                                                                                 | Block Calling                                                                          |                                                   |                              |                |  |
|                                                                                                    |                                                                                        |                                                   |                              |                |  |